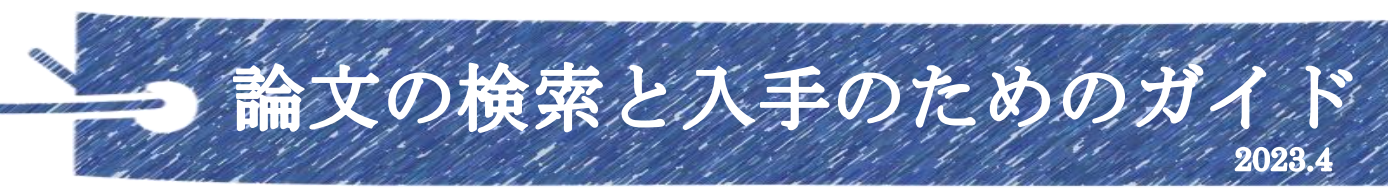

## 国際医療福祉大学 大川キャンパス図書館 TEL:0944-89-2143 Mail:reha-lib@iuhw.ac.jp

#### 論文とは

学術的な主題について、実験や統計等に基づいた研究成果をまとめた文章 主に学術雑誌に掲載されて発表・発行される 論文単位で探すことが可能

#### 論文は、文献データベースで探す

文献データベース ……論文の書誌情報や抄録(概要)をオンラインで探せるようにしたもの(世に どんな論文が出ているかを探すもの)。記事や論文などの目次程度までの内容を検索できる。

主な現在使用可能(フリー+契約中)文献データベース

 ○Cinii Research 全分野の文献検索データベース 外部連携機関、機関リポジトリ等の研究 データ、KAKENの研究プロジェクト情報などの検索も可能 日本語論文が主
 ○医中誌 Web 日本語の医学論文データベース 1946年以降のデータを収載
 ○PubMed 世界の主要医学系雑誌等に掲載された文献を検索できる 主に英語

電子ジャーナルサイト

○メディカルオンライン 日本の医療系学会誌・専門雑誌の電子ジャーナル 検索機能もある
 ○医書.jp 医学・医療分野の電子ジャーナルサービス。

主要医学出版社 12 社の 107 誌を同一プラットフォームで利用できる。

○J-STAGE 国立研究開発法人科学技術振興機構 (JST) が運営する全分野の

電子ジャーナルプラットフォーム。公開記事の九割以上無料で閲覧できる など

それぞれに専門分野や強みがあるので、使い分けて探す。

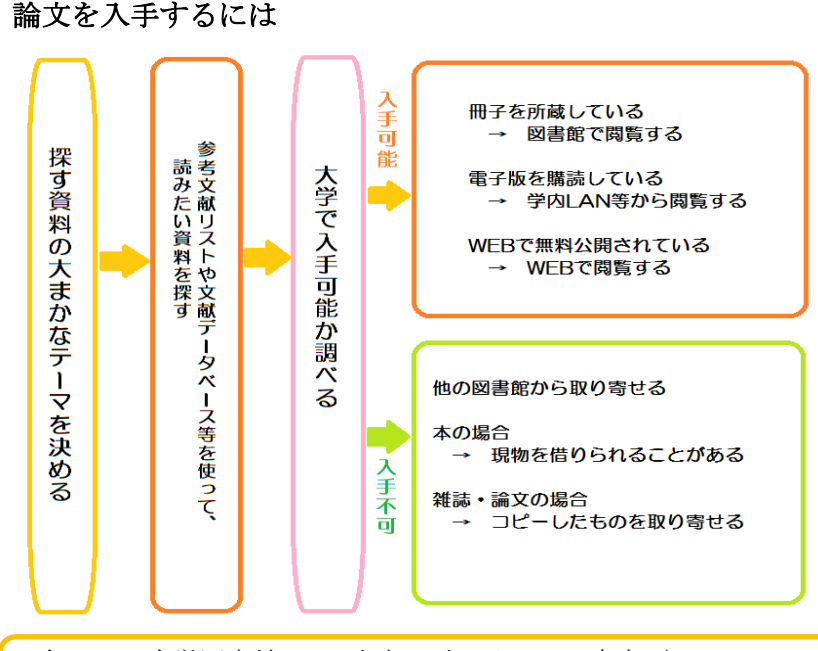

○学内に冊子があるか、契約中の電
 子ジャーナルに掲載されているかは
 各 文 献 検 索 DB に つい てい る
 「IUHW」アイコンから確認できる
 (学内のみ)

○電子ジャーナルは「特定雑誌の大 量ダウンロード」「調査・研究以外 の目的による利用」「第三者への再 配布」「短時間での大量ダウンロー ド」は禁止されている。違反した場 合は全学利用不可になる事もある。

各 DB は全学図書館 TOP 中央の電子リソース案内(https://lib.g.iuhw.ac.jp/電子リソース案内) から利用できる。電子リソース案内の各 DB タイトル右にある V から各 DB の詳細が参照できる。

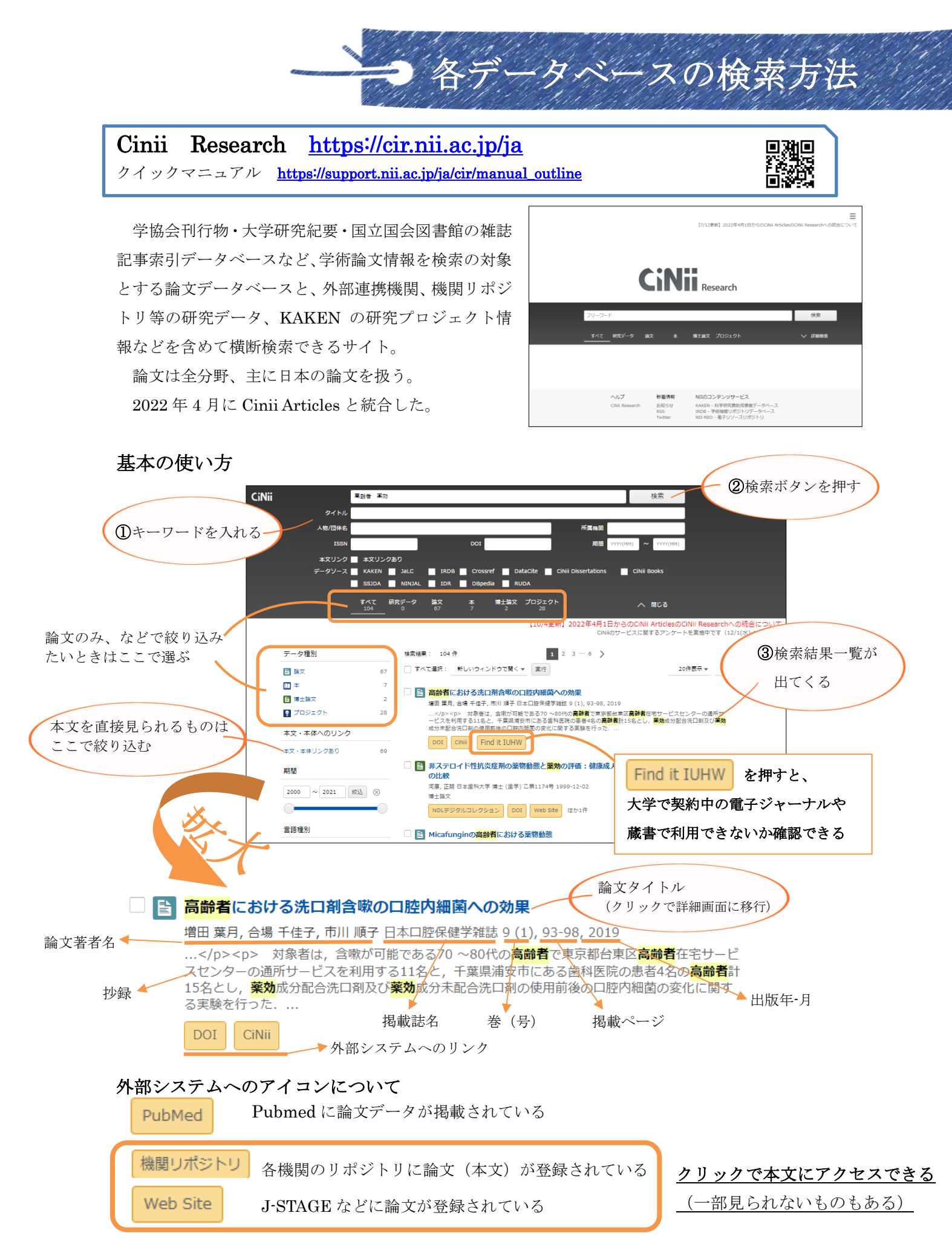

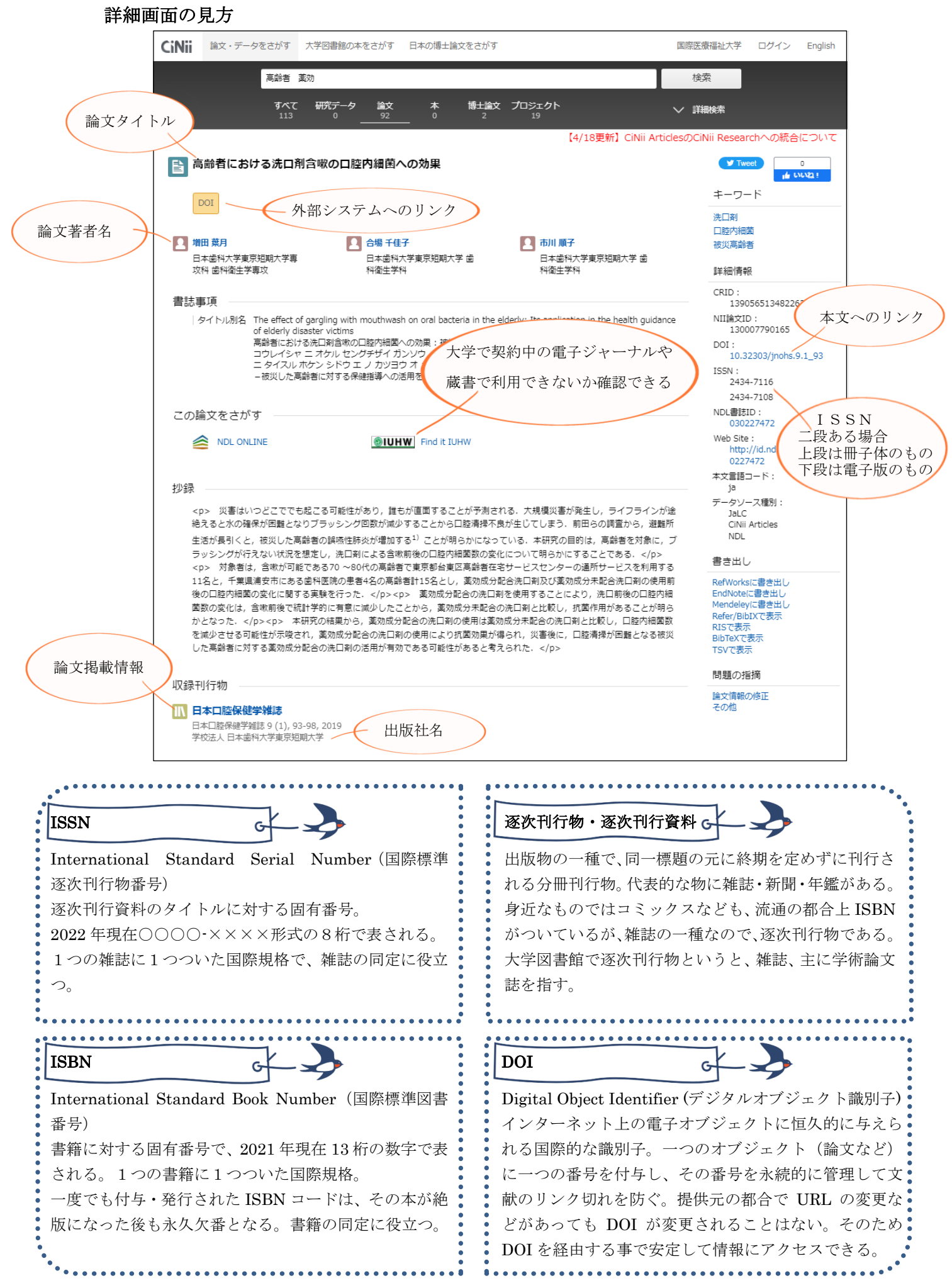

# 医中誌 Web <u>https://search.jamas.or.jp/</u>

クイックガイド <u>https://www.jamas.or.jp/user/img/pdf/guide5\_quick\_ver3.pdf</u>

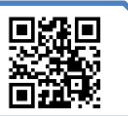

日本国内の医学・薬学・看護学、及び関 連分野の研究論文情報を検索できる文 献データベース のべ 7000 誌の医学関連雑誌に掲載され た論文を検索できる

専門の索引者が主題分析を行い「医学用 語シソーラス」に基づき統制語を各文献 に付与している

& シソーラスブラウザ 🔗 医中誌Web ?HELP 図お問い合わせ \$My医中誌 07791 = Q 論文検索 🖹 書誌確認 すべて検索 🖌 (6堂) ・ ゆるふわ検索 日辞書参照 (111) 📃 書籍検索 収藏站名 統制語 所屬機関名 PubMed ▼ 絞り込み条件 (111) すべて表示 🌲 お知らせ 本文入手 本文あり 本文あり (無料) あり 1013 原若論文 解說 · 総說 限定 除く OLD医中誌 2021/11/30 1000 管理者構向け限定公園版につい て、(現パージョンとの違いな 論文種類 会議録除く 症例報告・事例 限定 除く 分類 石波 診断 治療 副作用 小児 成人 高齢者 チェックタグ 副標目

学内 LAN もしくはリモートで利用可能

# 基本の使い方

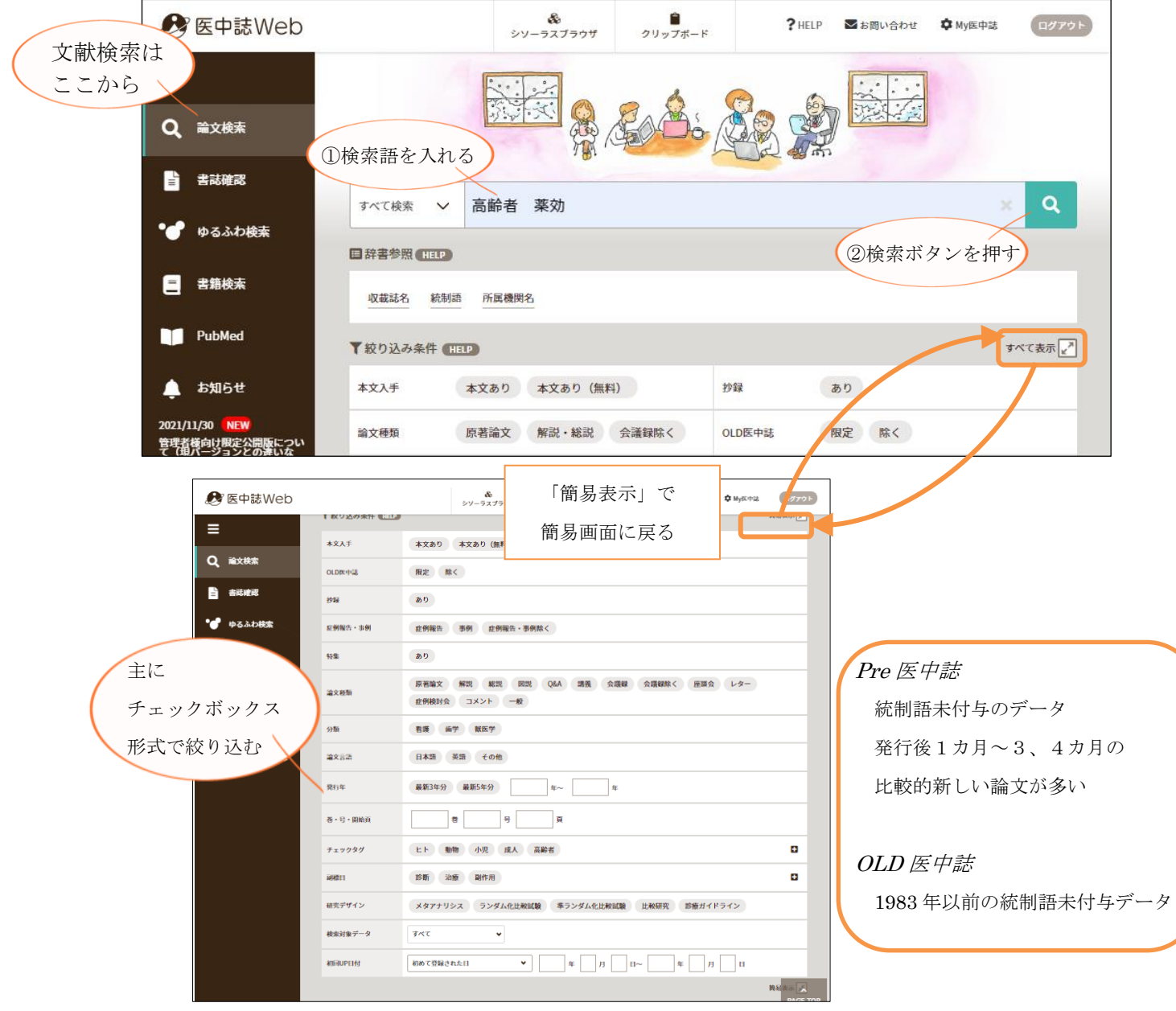

医中誌はフリーキーワードで検索すると、その言葉+統制語で探した結果に案内されるように なっている。

漠然としたキーワードで探すと

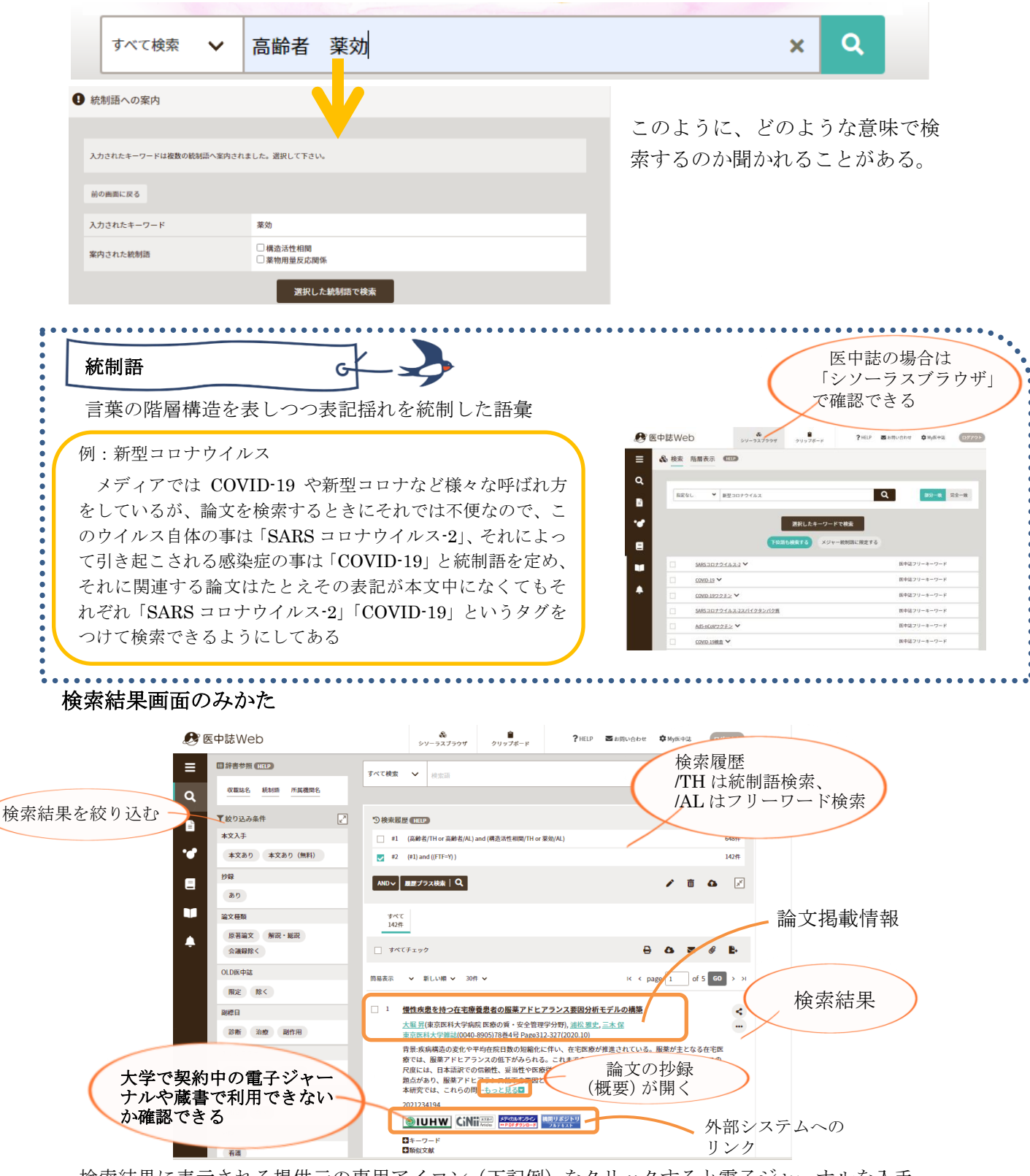

検索結果に表示される提供元の専用アイコン(下記例)をクリックすると電子ジャーナルを入手 できる。ただし、専用アイコンが表示されない場合や、専用アイコンが表示されても無料で入手 できない場合もあるので注意。

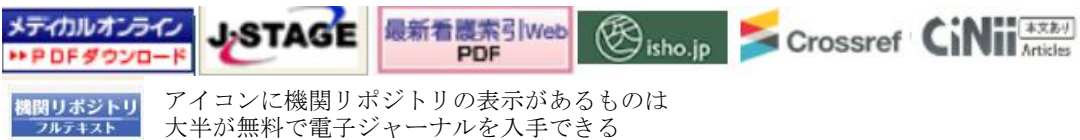

## 医中誌の検索 応用編

#### PubMed 検索

医中誌から PubMed(p.8-9)を検索することが出来る。

英文データベースである PubMed を利用するときは基本的に英語で調べる必要があるが、医中誌から 検索する場合は日本語のキーワードで検索することが出来る。また、タイトルまでは機械翻訳ながら 日本語で出てくる。(但し論文本体はもちろん英語である)

PubMed 検索から、日本の論文と同じようにキーワードを入れて検索する。

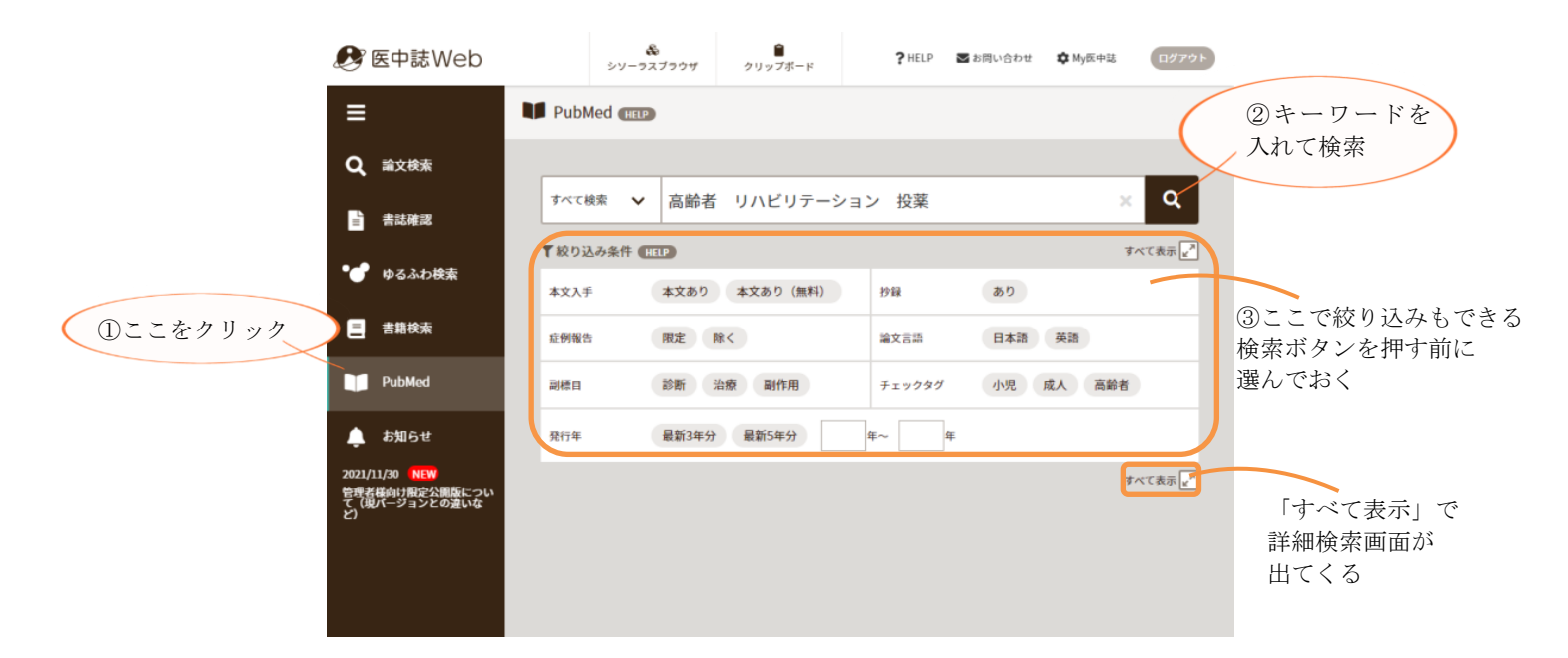

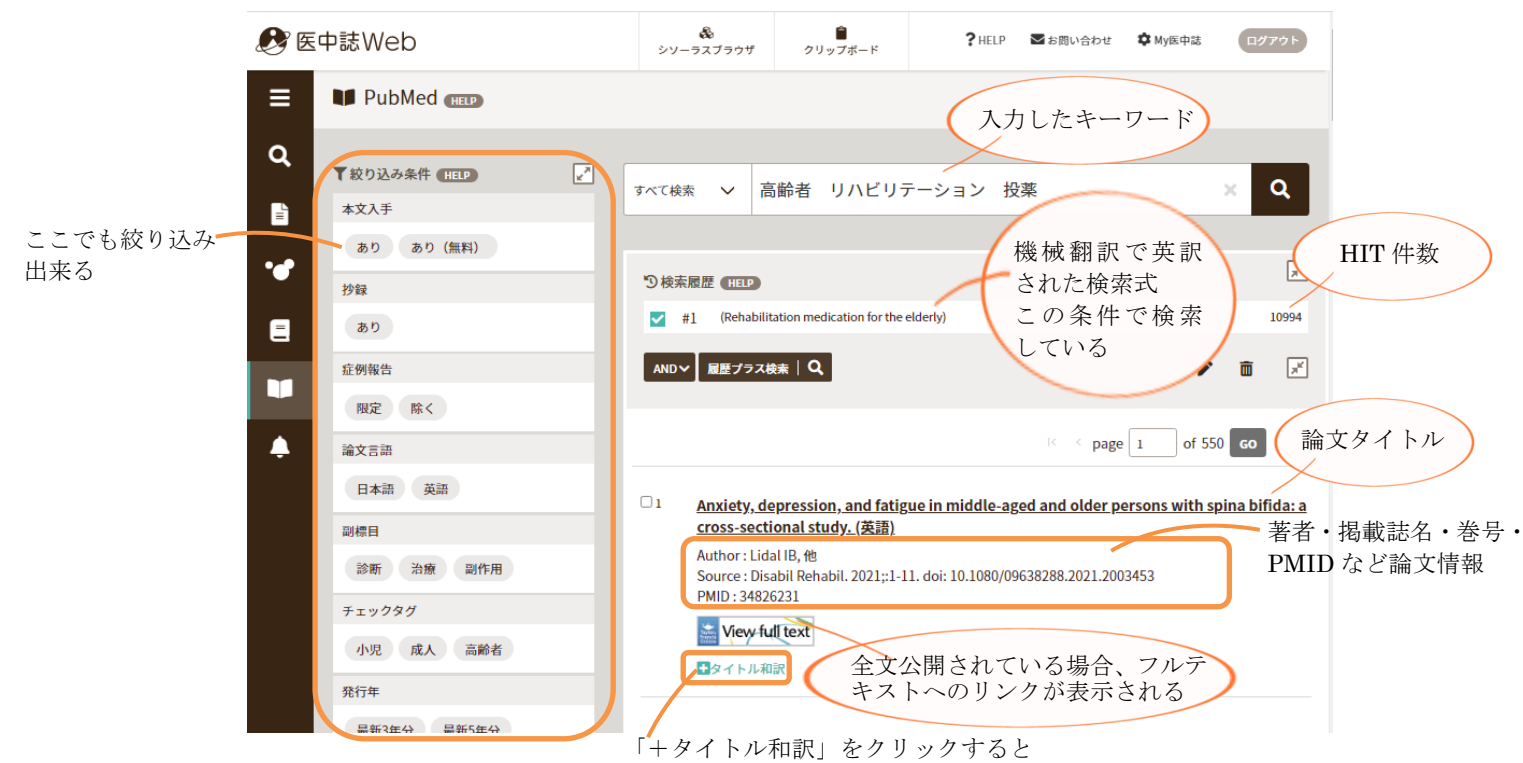

タイトルの和訳が出てくる(機械翻訳)

キーワードではなく、長い文章から検索ができる。

ある程度まとまった量の文章があった方が精度はあがるが、名前の通りゆるふわな検索である。

|          | 🝠 医中誌We                                                                                                    | b                                                                                                    |                                                                                                    | &<br>シソーラスブラウザ                                                                                                    | <b>≜</b><br>クリップボード                                                                                                    | ? HELP                                                           | ▶ お問い合わせ                                                                   | 🎝 My医中誌                                                      | ログアウト                                                            |       |       |
|----------|----------------------------------------------------------------------------------------------------|----------------------------------------------------------------------------------------------------|----------------------------------------------------------------------------------------------------|----------------------------------------------------------------------------------------------------|----------------------------------------------------------------------------------------------------|------------------------------------------------------------------|----------------------------------------------------------------------------|--------------------------------------------------------------|------------------------------------------------------------------|-------|-------|
| ①ここをクリック | <ul> <li>□</li> <li>□</li> <li>□<th>2<br/>** (Þ.ð.<br/>2</th><th>3わ検索 (mp)<br/>75歳の女性。日常の買<br/>と診断され、骨セメン</th><th>シソーラスブラウゼ<br/>「物は独歩で外出して<br/>トを使用した人工曾<br/>すべて ♥</th><th>クリッフボード<br/>いたが、階段で転倒<br/>頭置換術が施行されび<br/>ゆるふわ検索</th><th>し歩行不能にな<br/>た。理学療法で<br/>・</th><th>った。大服骨類<br/>ELいのは<br/>索ボタン</th><th>部内側骨折</th><th></th><th>めに文章を</th><th>2,113</th></li></ul>                                                                                                    | 2<br>** (Þ.ð.<br>2                                                                                                    | 3わ検索 (mp)<br>75歳の女性。日常の買<br>と診断され、骨セメン                                                                                                    | シソーラスブラウゼ<br>「物は独歩で外出して<br>トを使用した人工曾<br>すべて ♥                                                                                                    | クリッフボード<br>いたが、階段で転倒<br>頭置換術が施行されび<br>ゆるふわ検索                                                                                                    | し歩行不能にな<br>た。理学療法で<br>・                                          | った。大服骨類<br>ELいのは<br>索ボタン                                                   | 部内側骨折                                                        |                                                                  | めに文章を | 2,113 |
|          | <ul> <li>★ E + 誌 We</li> <li>■ * * ゅる</li> <li>Q</li> <li>■ *</li> <li>■ *</li> <l< th=""><th>O<br/>ふわ検索 (115)<br/>75歳の女性。日<br/>メントを使用し:</th><th>常の買物は独歩で外出して<br/>た人工骨頭置換術が施行で</th><th><ul> <li>シソーラスブラウサ</li> <li>ていたが、階段で転告</li> <li>された。理学療法で正</li> <li>すれた。理学療法で正</li> </ul></th><th>クリップボード<br/>引し歩行不能になった<br/>こしいのは<br/>S &amp; ひ検索 Q</th><th><b>?</b> HELP<br/>。大國骨間部内</th><th>■ お同い合わせ   </th><th>▲ му≅+8<br/>れ、骨セ</th><th>œ27721</th><th></th><th></th></l<></ul> | O<br>ふわ検索 (115)<br>75歳の女性。日<br>メントを使用し:                                                                                                    | 常の買物は独歩で外出して<br>た人工骨頭置換術が施行で                                                                                                    | <ul> <li>シソーラスブラウサ</li> <li>ていたが、階段で転告</li> <li>された。理学療法で正</li> <li>すれた。理学療法で正</li> </ul>                                                           | クリップボード<br>引し歩行不能になった<br>こしいのは<br>S & ひ検索 Q                                                                                                    | <b>?</b> HELP<br>。大國骨間部内                                         | ■ お同い合わせ                                                                   | ▲ му≅+8<br>れ、骨セ                                              | œ27721                                                           |       |       |
|          | <u>商品表示</u><br>1<br>2                                                                                                    | ■ 新しい種 ●           認知症を有するゴン           単田 加減(おもう者)           第一回3点(おもう者)           第二回3点(おもう者)           第二回3点(おもう者)           第二回3点(おもう者)           第二回3点(おもう者)           第二回3点(おもう者)           第二回3点(おもう者)           第二回3点(おもう者)           第二回3点(おもう者)           第二回3点(おもう者)           第二回3点(おもう者)           第二回3点(おもう者)           第二回3点(おもう者)           第二回3点(100-11-000)           第二回3点(100-11-000) | 30件 、<br>要引頭部骨折高級素者の時<br>は大ディカルセンター整形<br>は名号 Page133-1333(2019<br>合併する高齢者の大展骨間語<br>に診断され、ドネペジル5mg<br>工骨頭増入術を施行した。4<br>学析 退院時歩行能力に呈<br>の時3、佐藤宗舎、原島和夫<br>28-33 Page169-17(1996)<br>28-33 Page169-17(1996)<br>28-33 Page169-18(1996)<br>28-33 Page169-17(1996)<br>28-33 Page169-17(1996)<br>28-33 Page169-17(1996)<br>28-33 Page169-17(1996)<br>28-33 Page169-17(1996)<br>28-33 Page169-17(1996)<br>28-33 Page169-17(1996)<br>28-33 Page169-17(1996)<br>28-33 Page169-17(1996)<br>28-33 Page169-17(1996)<br>28-33 Page169-17(1996)<br>28-34 Page169-17(1996)<br>28-34 Page169 | 新 <mark>後ADLが早期に改善1</mark><br>外科)<br>(59)<br>得折の様&ADLが早期に<br>を内腸中であった。受権<br>術像疼痛はセレコキシブ<br>影響を与える因子につけ<br>影響を与える因子につけ<br>(また)<br>(よく)(なの相関係数 は)(53) | <u> 上た1</u> 朝<br>一次普した症例を経験した<br>前のADLは独歩であった<br>400mg/dayを1週間、そ<br>400mg/dayを1週間、そ<br>500mg/dayを1週間、そ<br>たまた<br>500mg/dayを1週間、そ<br>たまた<br>500mg/dayを1週間、そ<br>500mg/dayを1週間、そ<br>500mg/dayを1週間、<br>500mg/dayを1週間、<br>500mg/dayを100mg/dayを100mg/dayを100mg/day<br>500mg/dayを100mg/day<br>500mg/dayを100mg/day<br>500mg/day<br>50 | たため、報告する。<br>たが玄関で転倒受け<br>の後200mg/day4<br>5%であった。2)予<br>なその予測を具体 | に < page<br>[症例] 88歳、3<br>局し、当院に救急援<br>13週間使用した。1<br>後に相関する因子I<br>的な数値にて示す | : 1 of 5<br>女性。アルツハ<br>送され、左大J<br>術後のリー <u>ちっ</u><br>は相関の高い順 | での     ・       イマー型選<br>服骨類総骨折<br>に見るこ       にASA,年齢,<br>()転倒時の全 | 部に結果が | が出てくる |

あくまでも「ゆるふわ」検索なので、厳密な結果は出てこないと思って検索すること。

長文、つまり症例丸ごと入力するようなことが出来るので、何からどういうキーワードで調べれば いいのか分からない時など、最初の手掛かりを探すのには利用できる。ここで出てきた文献から、関 連文献やキーワードを当たるような使い方が主となる。

検索入力するときも、個人情報には気をつけること。(例文は国家試験の過去問)

PubMed<a href="https://pubmed.ncbi.nlm.nih.gov/?myncbishare=iuhwlib">https://pubmed.ncbi.nlm.nih.gov/?myncbishare=iuhwlib</a>本学用マニュアル<a href="http://lib.iuhw.ac.jp/doc/guide\_pubmed.pdf">http://lib.iuhw.ac.jp/doc/guide\_pubmed.pdf</a>

生命科学や生物医学に関する参考文献や要 約を掲載する MEDLINE などへの無料検索 エンジン。アメリカ国立衛生研究所のアメリ カ国立医学図書館(NLM)が運用している。 世界で最もよく使用される生物医学系データ ベース。

MEDLINEに収録されている文献については、 MeSHという米国国立医学図書館(NLM)が 定める生命科学用語集(シソーラス)に基づ き統制語が付与されている。

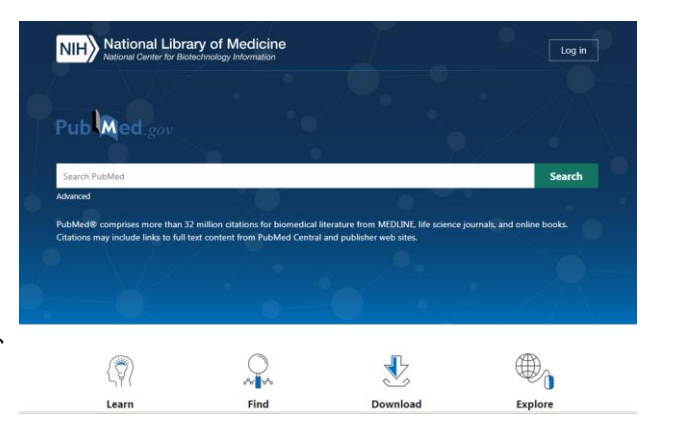

基本の使い方

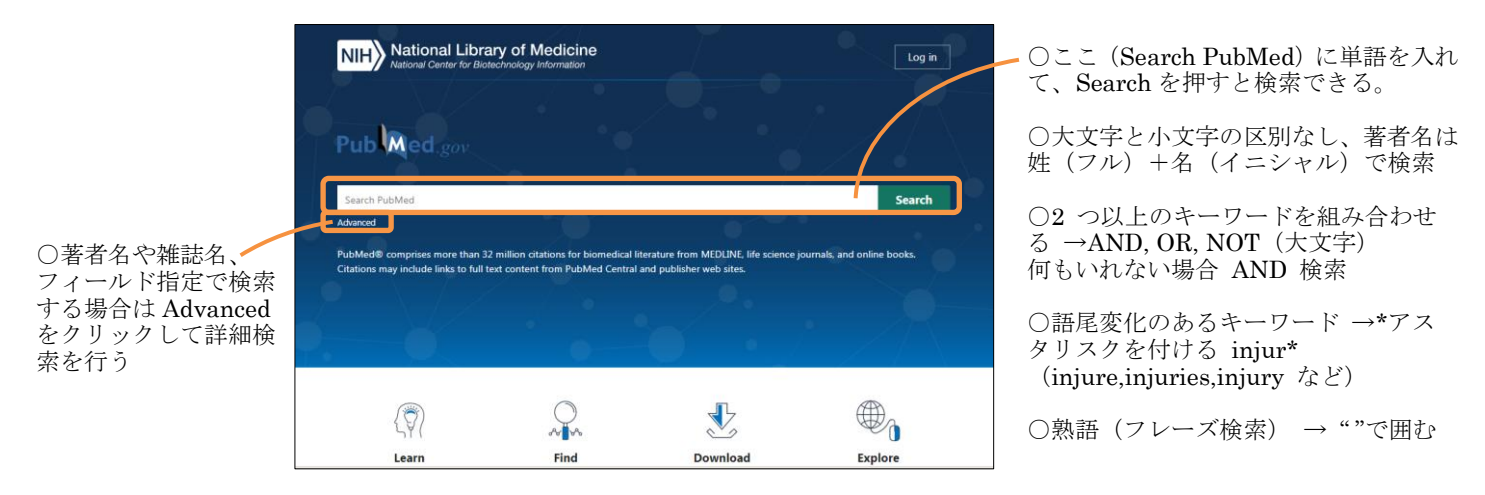

PubMed も、フリーキーワードで検索すると「その言葉+統制語」で探した結果に案内されるように なっている。

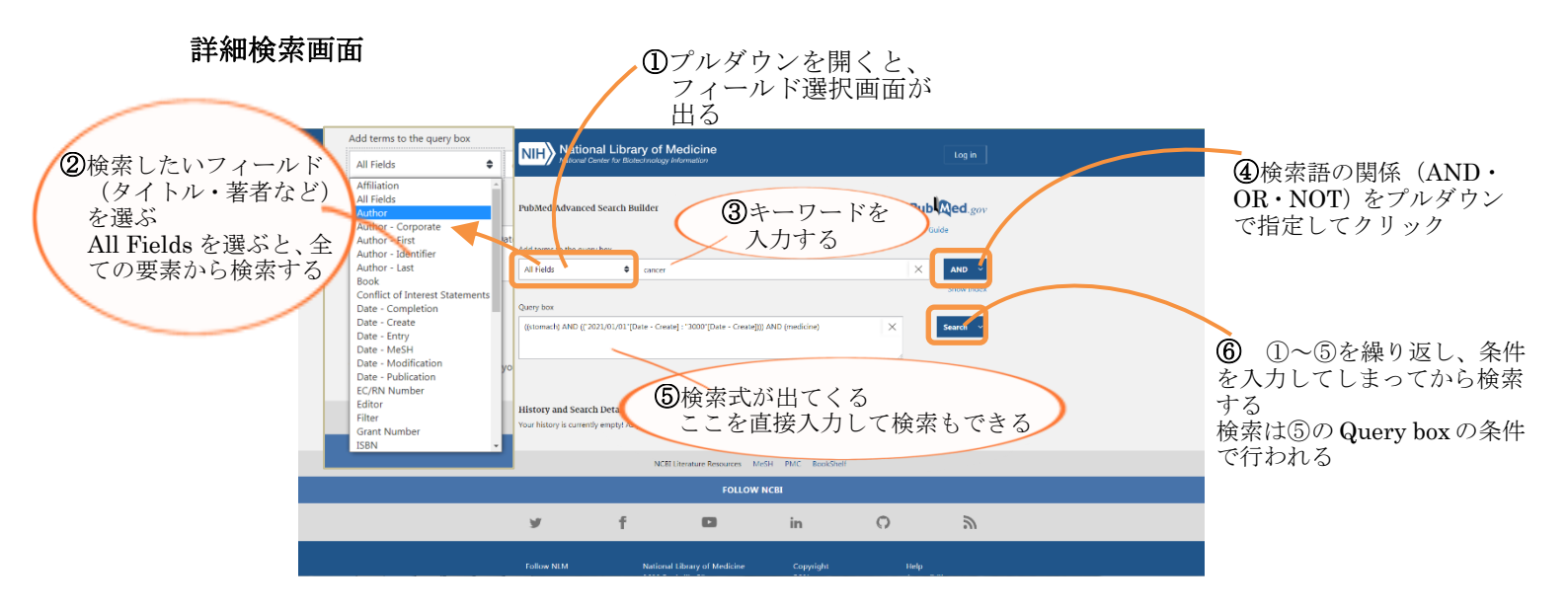

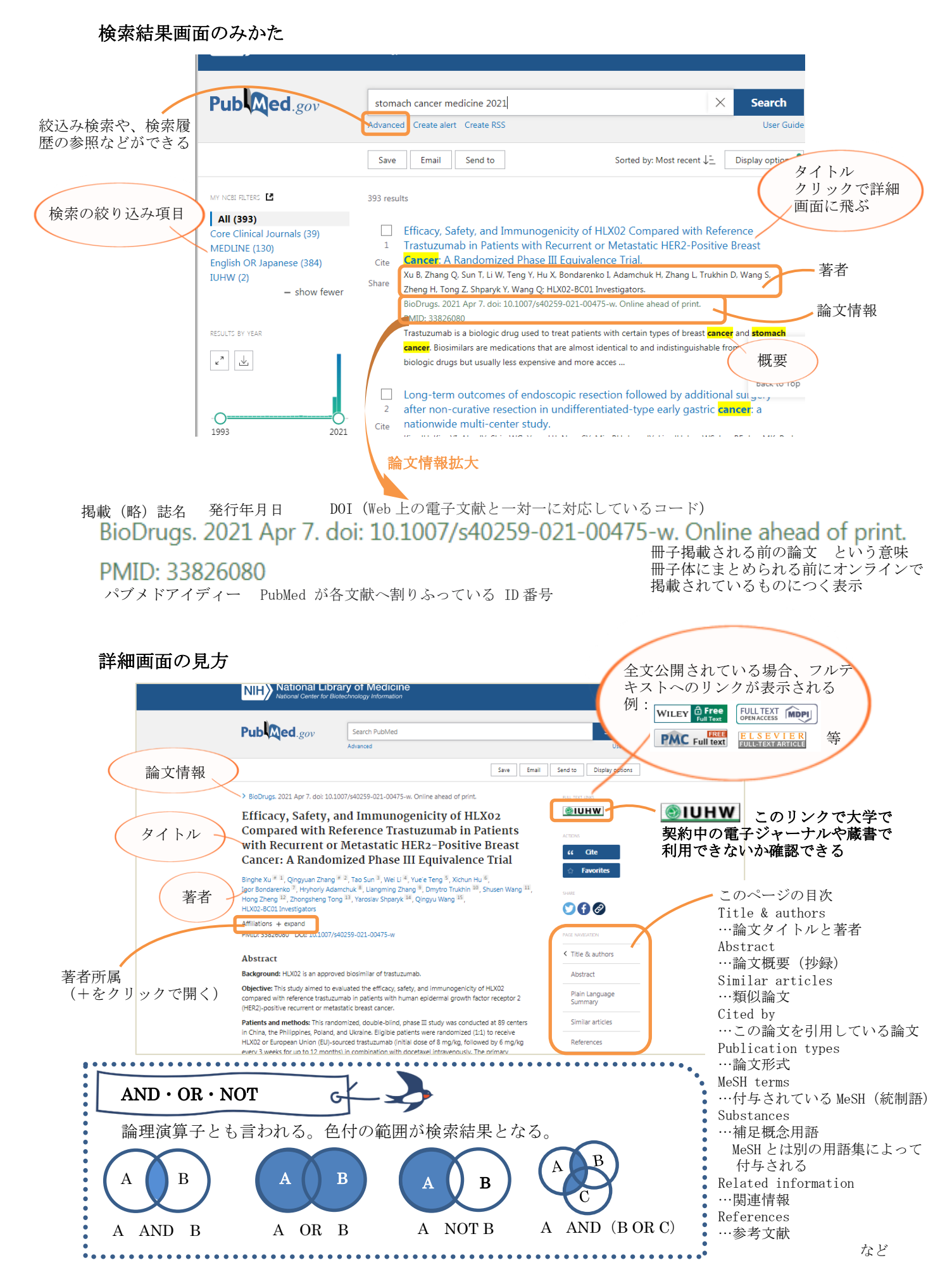

各論文の詳細画面等についている **●IUHW** をクリックすると、INFONAVI に接続する。 INFONAVI は文献の入手を支援するナビゲーションシステムで、大学で契約中の電子ジャーナルや蔵 書で論文のフルテキストが利用できないか確認できる。

| <ul> <li>画面例</li> <li>上の方には共<br/>論文タイトル</li> </ul>                                                                                                    | 通して、                                                                      |
|----------------------------------------------------------------------------------------------------|---------------------------------------------------------------------------|
| シング酸な、   国際医療福祉大学図書館   文献検索ナビゲーダ   国家タイトル: A hydrogel platform for in vitro three dimensional assembly of human Stem cell-derived islet cells and endothelik   出版 タイトル: A hydrogel platform for in vitro three dimensional assembly of human Stem cell-derived islet cells and endothelik   出版 フィーン・シーン・シーン・シーン・シーン・シーン・シーン・シーン・シーン・シーン・シ | 示される<br>電子ジャーナノ<br>arcels.<br>「オンラインで<br>「電子ジャーナ」                         |
| <b>資料の全文を入手する</b> 開連情報を探す 文献管理ツールを使う<br>▼1 オンラインで読む<br>Executer ScienceDreset Doumels Complete     年: 2019 名: 97 号: 開設長: 272 ②     利用サイト:大田康 東京赤坂 成田 成田医学都 小田康 大川 福岡 国編病院 三田病院 熟病病院 地谷病院 市川病院 成田病<br>Elsevier SD Bochemistry Cenetics and Moleculer Biology     年: 2019 日: 17 月: 172 ④                                                    | 示が出るので、<br>m 山王病南-smc-sec か赤の「 <sup>1</sup> <sup>1</sup> <sup>10</sup> 」を |
| **・1,2435 @・1,211,37.1,211,271,372,271,372,371,372,371,372,371,372,371,372,371,372,371,372,372,372,372,372,372,372,372,372,372                                                                                                    | R 山王商務-SMC-SBC                                                            |
| ▼3 文献を取り奇せる<br>又就選5を申込 ②                                                                                                    |                                                                           |

**電子ジャーナルが入手可能な場合** 「オンラインで読む」 「電子ジャーナルを読む」などの表 示が出るので、プラットフォーム名 か赤の「◎」をクリックすると本文

|                                                                                                    | 文献検索ナビゲータ<br>IUHW Document Navigator |  |  |
|----------------------------------------------------------------------------------------------------|--------------------------------------|--|--|
| 論文タイトル:理学療法士に必要な栄養学の知識 高齢者に対する理学療法の一環としての栄養管理<br>出興:理学療法 [0910-0059] 田中,健一朗 年:2020 巻:37 号:10 頁:939-947 |                                      |  |  |
| <b>資料の全文を入手する</b> 関連情報を探す 文献管理ツ                                                                        | ールを使う                                |  |  |
| ▼電子ジャーナル                                                                                               |                                      |  |  |
| フルテキストへのリンクはありませんでした<br>1.まずOPACで所蔵の確認をしてください                                                          |                                      |  |  |
| 2.所蔵がない場合、論文の取り寄せを申し込んでください                                                                            | 1                                    |  |  |
| ▼2 OPACを検索する                                                                                           |                                      |  |  |
| 国際医療福祉大学OPACで所蔵を確認<br>所蔵が見つかりました。詳細はGO をクリックしてください。                                                    |                                      |  |  |
| <u>病院図書室</u> で所蔵を確認 💿                                                                                  |                                      |  |  |
| ▼3 文献を取り寄せる                                                                                            |                                      |  |  |
| 文献進马を申込 🚳                                                                                              |                                      |  |  |
| © 2021 SFX b<br><u>CrossRe</u>                                                                         | y Ex Libris Inc.<br>(Enabled         |  |  |

#### 冊子体の雑誌の所蔵がある場合

「所蔵が見つかりました」の表示が 出るので、赤の<sup>②</sup>をクリックすると、 雑誌の所蔵情報に飛べる。 後は普通に配架場所等を確認して書 架に取りに行く。

| 国際医療福祉大学図書館<br>ITERNATIONAL UMBERITY OF HALTIN AD WELFARE LERNAY     文献検索ナビゲータ<br>IUHW Document Navigator                          |  |  |  |  |  |
|----------------------------------------------------------------------------------------------------|--|--|--|--|--|
| 合文カイトル・「ドラー・フィンシュオスつ物体支かに付けまえ言語考慮の】 (Vanuard E)原会技工                                                                                |  |  |  |  |  |
| 編文ダイ 15ル・1とうしてどうするが波量からはしまる両時有害的 (Keyword S)近長時 F<br>出典: デンタルハイジーン [0285-0508] 原,豪志 年:2020 巻:別冊 号:どうして?どうする?診療室からはじまる高齢者歯科 頁:42-49 |  |  |  |  |  |
| 資料の全文を入手する 関連情報を探す 文献管理ツールを使う                                                                                                    |  |  |  |  |  |
| ▼電子ジャーナル                                                                                                    |  |  |  |  |  |
| フルテキストへのリンクはありませんでした                                                                                                    |  |  |  |  |  |
| 1.まずOPACで所蔵の確認をしてください                                                                                                    |  |  |  |  |  |
| 2.所蔵がない場合、論文の取り寄せを申し込んでください                                                                                                    |  |  |  |  |  |
| ▼2 OPACを検索する                                                                                                    |  |  |  |  |  |
| 国際医療福祉大学OPACで所蔵を確認                                                                                                    |  |  |  |  |  |
| 所蔵がありませんでした。 😳                                                                                                    |  |  |  |  |  |
| <u>病院四書室</u> で所蔵を確認 🚳                                                                                                    |  |  |  |  |  |
| ▼3 文献を取り寄せる                                                                                                    |  |  |  |  |  |
| 文献復至を申込 🚳                                                                                                    |  |  |  |  |  |
| © 2011 SFX by Ex Unit Sin.<br>CrossRef Exabled                                                                                     |  |  |  |  |  |

# 電子ジャーナルも電子ブックも 冊子体の雑誌もない場合

「文献を取り寄せる」のところから、 図書館に文献複写を申し込み、論文 を取り寄せて入手(有償) 赤い<sup>③</sup>ボタンを押すと、文献複写申 し込みフォームが開く。 図書館には手書き用の申込用紙も準 備しているので適宜使い分ける。

## 1. オンラインで申し込む (詳細: <u>http://lib.iuhw.ac.jp/doc/guide ill.pdf</u>)

医中誌など、データベースを使って論文を探した場合はこちらが便利。

**◎ IUHW**のアイコンを押して文献検索ナビゲータに接続し、「▼3 文献を取り寄せる」のと

文献複写の申込方

ころから、「文献複写を申込」の赤い GO ボタンを押して、文献複写申し込みフォームを開く

| <b>漸</b> 文                                                                               | 複写 申込フォーム                                                                                                    | ○ 赤い*は必須入力項目                                        |  |  |  |  |
|------------------------------------------------------------------------------------------|----------------------------------------------------------------------------------------------------|-----------------------------------------------------|--|--|--|--|
| ・申し込みをした文献のキャンセルはできませ、<br>申込フォームからの送信後、受理メールを目到<br>・「は必須入力項目です<br>・その他入手についての相談・質問は、ご所属の | ,<br>防送信します(メールアドレスの入力がある場合)<br>)回書館(査)へご達得ください                                                                            | ○ 文献の受取場所は文献を受取るキャンパス図書館<br>を選択する。                  |  |  |  |  |
| <ul> <li>* 文献の受取場所:</li> <li>* 申込者氏名:</li> <li>* 所属施設(大学・病院名):</li> </ul>                |                                                                                                    | (ここは大川キャンパス)                                        |  |  |  |  |
| <ul> <li>*所属部署(学科・センター/診療科):</li> <li>* 身分:</li> <li>学籍番号(未記入の院生・学生は受付不可):</li> </ul>    | · · · · · · · · · · · · · · · · · · ·                                                                                      | ○ メールアドレスを正しく入力すると、<br>申込控えのメールが自動送信される             |  |  |  |  |
| *メールアドレス(メール・電話どちらか必須)<br>*電話番号(メール・電話どちらか必須):<br>雑誌名 :                                  | :<br>[H27 W.H                                                                                                    | 書誌事項は自動入力される                                        |  |  |  |  |
| 巻(Vol.):<br>号(No.):<br>ページ:<br>発行年:                                                      | 37           10           839-947           2020                                                                           | ○ 入手を急ぐ場合は速達を選択可<br>(速達料金はかかる)                      |  |  |  |  |
| 著者名 :<br>論文名 :<br>ISSN :<br>ID No.(医中誌/CiNii/PubMed) :                                   | <ul> <li>田中, 健一朝</li> <li>227 慶年上に必要な栄養学の知識、漢語者に対する理学療法の一場としての</li> <li>0910-0069</li> <li>国中部Web ID-2021058511</li> </ul> | ○ カラーページのカラー複写を希望する場合は、<br>カラーを選択する(カラー複写料金はかかる)    |  |  |  |  |
| ★支払方法: 配送方法: 印刷方法:                                                                       | <ul> <li>● 現金払い ○研究質(敏徴員のみ) ○科研賀(敏徴員のみ)</li></ul>                                                                          | ○ 一番下の「著作権に関する法律を順守します」の                            |  |  |  |  |
| 国外手配:<br>*著作権に関する法律を順守します:<br>(申 込)                                                      | ○(まい ●いいえ<br>○(まい                                                                                                    | デェックを入れてから、申込ホタンをクリックすると<br>必要事項が記入されていれば図書館に申込がいく。 |  |  |  |  |
|                                                                                          |                                                                                                    |                                                     |  |  |  |  |

## 2. オフラインで申し込む

「本の巻末の参考文献に記載されていたあの論文が読みたい」という時に便利 図書館のカウンターに行き、文献複写をしたい旨伝えると、「文献複写・現物借用申込書」を出して

もらえるので、それに書き込む。

| 文献複写・現物借用申込書記入例<br><u>青のところを記入する</u><br>私費・公費の部分は、私費を選択 | 文献復写・現物借用申込書 No.<br><u>大雄枠内記入 ※この申込による準件権等に開する一切の表任は申込者が違います。</u><br>単込日 Date [限課:キャンパス<br>学社9 Date [限課:キャンパス<br>全社 9 支援 9 支援 5 支援 9 支援 1 支援 1 支援 1 支援 1 支援 1 支援 1 支援 1                                                                                                    | Σ献複写•現物借用《公費》支出伝票<br>No.                             | 文獻複写-現物借用<br>領収書                     |
|---------------------------------------------------------|----------------------------------------------------------------------------------------------------|------------------------------------------------------|--------------------------------------|
|                                                         | 月 日 Q 学部生 □ 陰生(Mas. / Dr.) □ 数員 □ その伧( )                                                                                                    | 様                                                    | <u>No.</u>                           |
| ○オンライン・オフラインいずれの                                        | 認名・書名<br>Title         患者安全推進ジャーナル         ISSN:           香 Vol.         号 No.         頁 Pape         年 Year           62         21         ~ 26         2020                                                                                                    | 口復写料<br><u>口往復送料 円</u><br><u>本務手数料 円</u>             |                                      |
| 場合も、1週間ほどで文献が到着す                                        | 著者·編者<br>Author(s) 高山 和郎                                                                                                    | <u>a ti P</u>                                        |                                      |
| 3                                                       |                                                                                                    | 令和 年 月 日<br>国際医療福祉大学 ●<br>大川キャンパス図書館<br>※Tビオは独内由い時に入 | <u>一一円</u><br>合計<br><u>円</u>         |
| ○到着後に到着のお知らせがメー                                         | 出典/朱引記 ■ (医学中央雑誌 □ 国立国会回書館雑誌記事素5) □ ONii □ MEDLINE (PubMed)<br>□ その他 (記入例:1/病院記名巻号(1597), 604ページ 巻考文献より)<br>(Iその他)の場合<br>1社集めの時格<br>歴中誌印: V1274 10003 PubID :<br>(於): (225)<br>(注意): (1275)<br>(他学部所能 有 ( ) · 無 国立(国会のみ 要 不要                                                                                                    | 所 展<br>請求者氏名(指導数員名)<br>@                             | 上記の金額を領収しました<br>令和 年 月 E             |
| ルか電話で届くので、指示された金                                        |                                                                                                    | ー<br>学籍No. 氏名                                        |                                      |
| 額を持って図書館へ行くと文献が                                         | 依赖先請求金額 按写科 事務手数科 疑合計 支払方法                                                                                                    | 所属長名(※院生指導我の場合不要)                                    | 国 院 医 痘 福 祉 大 学<br>大川キャンパス図書館        |
| 入手できる。                                                  | 円         円         円         円         円         円         円         日         日 |                                                      | 受領者 @)<br>〒831-8501<br>福岡県大川市横津137-1 |
| ○金額は1枚あたり30~200円+<br>送料+事務手続費100円の合計<br>程度となる           | <ul> <li>&gt; と良ん(いたたい)に置め(作用は、作品を)(たいため)(書類、作品を)(たいため)(書類、作品を)(たいため)(書類)(書類)(書類)(書類)(書類)(書類)(書類)(書類)(書類)(書類</li></ul>                                                                                                    | ロ交社研究 山梯士指導致<br>ロその他(下記記入)                           | FAX 0944-85-5000                     |

# メディカルオンライン <u>https://www.medicalonline.jp/</u>

マニュアル: <u>https://www.medicalonline.jp/img/mol manual kojin.pdf</u>

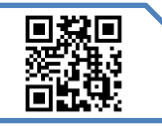

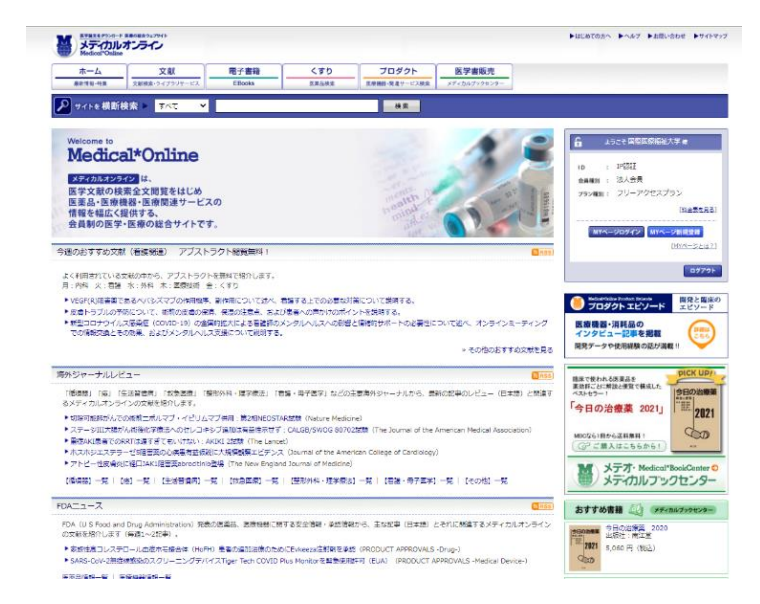

医学文献の検索全文閲覧をはじめ 医薬品・医療機 器医療関連サービスの情報を幅広く提供する 会員制 の医学・医療の総合サイト

○学内 LAN もしくはリモートで利用可能

主な電子ジャー

○ポップアップで ID とパスワードを要求されたときは、学籍番号とパスワード (学内 LAN にログインするもの)を入力するとログインできる

○現在利用できるのは、文献・くすり・プロダクト・イーブックス(ブックセンターは通販サイト)

# 基本の使い方

| M メディカルオンライ                                                                                                    | 700 bi                                                                                                    | にめての方へ トヘルブ トガ酸・クカメ トサイトマープ                                                                                                    | <b>0</b> 1                                            |
|----------------------------------------------------------------------------------------------------|----------------------------------------------------------------------------------------------------|----------------------------------------------------------------------------------------------------|-------------------------------------------------------|
| ホーム<br>最新演員・行業<br>文献検索                                                                                                    | 文記<br>- マイプリケービス 単子連載 くすり フロタクト<br>医学部第一名サービス 医学部第二<br>- マイプリケービス - アフレーディー                                                                                                    |                                                                                                    | 索す                                                    |
| ▶ サイトを横断検索 ▶                                                                                                    | すべて ¥ 注射 株面                                                                                                    |                                                                                                    | でた                                                    |
| 間違 <b>キーワード</b>                                                                                                    | 損防損害 特定の構造を集とめてダウンロードすることは急にしております。 検索法規定として34690 作が送当しました (メディカルズンライン 31134F くずり 1066F (原換損益 512F ブックセンター 1906F) (は 自殺が増かりため、株式基礎に載ちらのドネでを表します。)                                                                                                    |                                                                                                    | 籍々<br>を追                                              |
| <ul> <li>執係(13)</li> <li>アルペカシン総設準(16)</li> <li>器,音酔(11)</li> <li>アミカシン総設準(12)</li> <li>あっと見る  すべて見る</li> <li>読り込み</li> </ul>                                            |                                                                                                    | 日本本を日点 <br>  数1ページログイン)<br>  数1ページを見まる<br>  (Mページクは2)<br>  G779ト                                                                                                    | 0 ダ                                                   |
| <ul> <li>サベて(34690)</li> <li>文献(31134)</li> <li>くずり(1066)</li> <li>プロダクト(512)</li> <li>潮請(1906)</li> <li>湖外ジャープル(72)</li> <li>ドDAニー-ス(28)</li> <li>医康義利紹介(32)</li> </ul> | INF 1時32年当年の時時後1のために月11時10日の杭レトロウイルス準定基でabenuvaを初発途     TPAニュース     PDA Approves First Extended-Release, Injectable Drug Regimen for Adults Living with HIV     2021/01/21     PDF     FR#Fの協力への接発す影响を発展するのである     FR#FのADDをAboremital documpression for subacromital docuder pain (CSAW): a multicentre,     Arthroscope Subacromital decompression for subacromital docuder pain (CSAW): a multicentre,                                                                                                    | Kodeský Odlas Producta Dísoda     プロダクト エピソード     SS 単語 50 / ソクビュー記事を記録                                                                                                    | 〇 刍<br>は、<br>ア-                                       |
|                                                                                                    | programac, parale group,<br>The Larke Counter Smith Online Rink, 2017<br>(マワ) 天発業: アクラシン2種類=2 0 mg<br>アクリビン2種類=<br>コン2 (マロ) 天発業: アクラシン2種類=2 0 mg<br>アクリビン2種類=<br>アクリビン2種類=<br>アクリビン2種類=<br>アクリビン2種類=<br>アクリビン2種類=<br>アクリビン2種類=<br>アクリビン2種類=<br>アクリビン2種類=<br>アクリビン2種類=<br>アクリビン2種類=<br>アクリビン2種類=<br>アクリビン2<br>第二、<br>マクリビン2<br>第二、<br>マクリン2<br>第二、<br>マクリン2<br>第二、<br>マクリン2<br>第二、<br>マクリン2<br>第二、<br>マクリン2<br>第二、<br>マクリビン2<br>第二、<br>マクリン2<br>第二、<br>マクリン2<br>第二、<br>マクリ<br>マクリ<br>マクリ<br>マクリ<br>マクリ<br>マクリ<br>マクリ<br>マクリ                                                                                                    | MERCENT CAREAS                                                                                                    | 〇团<br>PD                                              |
|                                                                                                    | (健康) レビプト手柄のための 案称・案値リスト 令和37年版      (職員) レビプト手柄のための 案称・案値リスト 令和37年版      (職員) レビプト手柄のための 案称・案値リスト 令和37年版      (職員)      (職員)      (      (職員)      (      (      (     (     (     (     (     (     (     (     (     (     (     (     (     (     (     (     (     (     (     (     (     (     (     (     (     (     (     (     (     (     (     (     (     (     (     (     (     (     (     (     (     (     (     (     (     (     (     (     (     (     (     (     (     (     (     (     (     (     (     (     (     (     (     (     (     (     (     (     (     (     (     (     (     (     (     (     (     ( | マーンドに関連するウオド対情報 ・マンドに関連するウオド対情報 ・まち加く時点の決壊事2020(後年) ・まち加く時点の決壊事2020(後年) ・またの決壊事の決壊事のの決壊事のが、 ・またの決壊事件が発展の対象年齢以上(生きの力・ジェンス等者があい) ・にかどうクランドの構成になって、 ・ためにより、 ・ために、 ・ために、 <p< td=""><td><ul><li>○<br/>注<br/>の<br/>場</li><li>薬<br/>書</li></ul></td></p<> | <ul><li>○<br/>注<br/>の<br/>場</li><li>薬<br/>書</li></ul> |

○ホームタブの横断検索で「すべて」を検 索すると、全文検索が行われる。 文献だけ でなく、医療情報、薬、医療機器、電子書 籍や医学書の情報も一緒に出てくる。(タブ を選べば文献のみなどで検索できる)

○タイトルから詳細画面に行く

○全文ダウンロード等の表示があるもの は、そのリンクから全文読むことが可能 アブストラクトは概要のみ

○医療裁判紹介など一部記事はそのまま PDF で全文閲覧できる

○海外ジャーナルレビューやFDAニュース の場合は、原文抄録も見ることができる 薬やプロダクトの場合は製品説明、添付文 書や関連文献などの情報が出る

# 医書.j p <u>https://webview.isho.jp/journal</u>

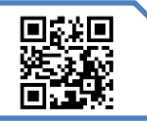

マニュアル: https://www.isho.jp/wp-content/uploads/2021/03/202103 aaguide.pdf

医学・医療分野の電子ジャーナルサービス。

医学、看護、リハビリテーション、薬学などの分野を中心に、主要医学出版社 12 社の 109 誌を同一 プラットフォームで利用できる。

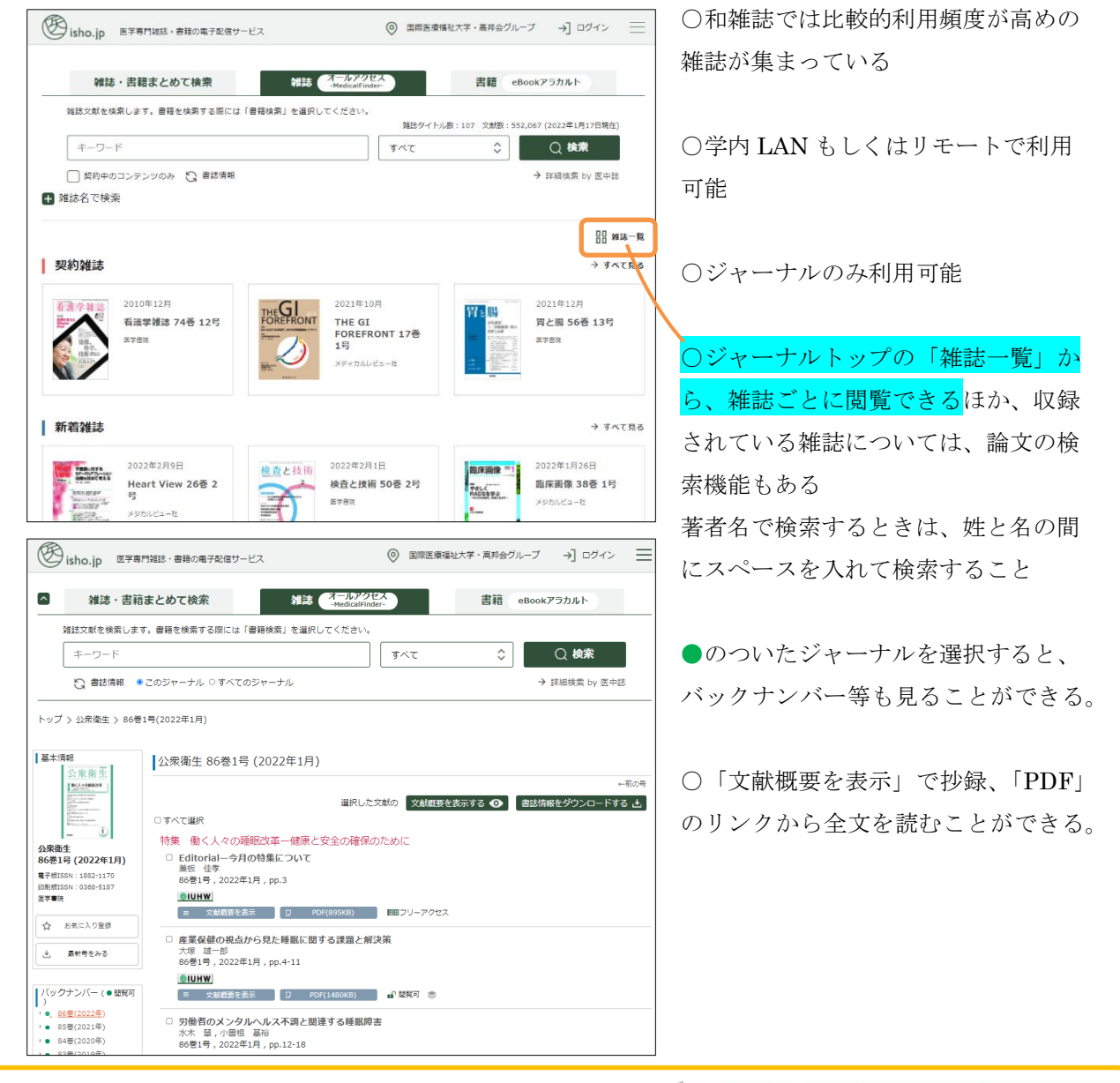

#### 図書館では、紹介したもの以外にも多数の資料が利用できます。

電子ジャーナル等利用時の禁止事項・マナーを守って、色々なデ ータベースや資料に触れ、利用してください。

「うまく探せない」「探し方がわからない」「こういう資料ってそ もそもある?」

そんな時は図書館までお問い合わせください。資料探しのお手伝 いをいたします。

ツールを使いこなして、充実した大学生活をお送りください。

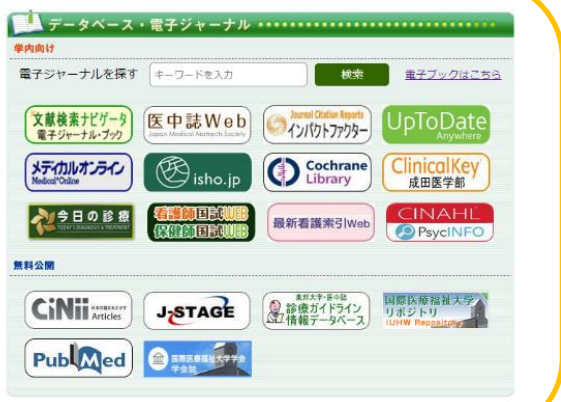

eリソースコネクト <u>https://iuhw.remotexs.co/</u>

マニュアル: <u>http://lib.iuhw.ac.jp/doc/guide\_RemoteXs.pdf</u>

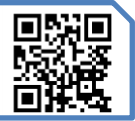

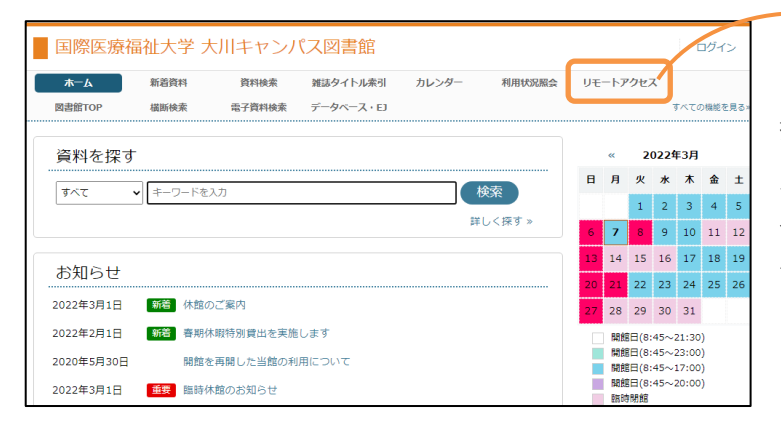

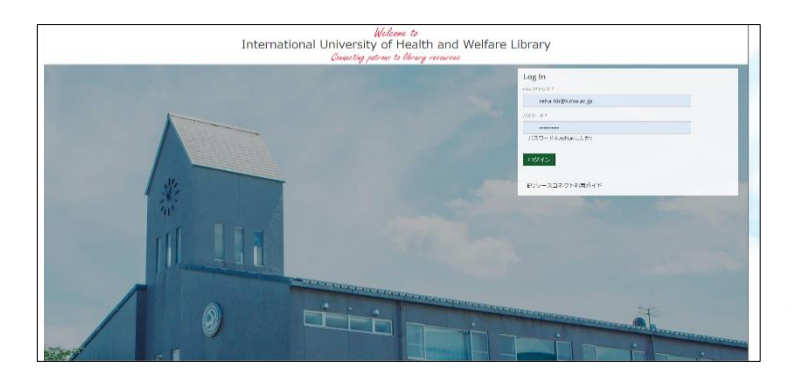

#### ここからアクセス

本学では、リモートアクセスサービスを 提供しており、家や実習先、あるいは個 人のスマホ等、学外から契約中のデータ ベースや一部電子資料(電子ジャーナル・ 電子ブック)が利用できる。 〇学部生は登録済み。3年生以上は初回は

リモートアクセスシステムについて

「パスワードを忘れましたか?」をクリ ックして、自分のメールアドレス

(@g.iuhw.ac.jp で終わるもの)を入力し、 「パスワード再発行メールを送信」を押 してパスワードを変える。

1-2 年生は、UNIPA の初期パスワードと 同じパスワードでログインできる。 ○2 回目以降は、メールアドレス(学籍番 号@g.iuhw.ac.jp)と自分で再設定したパ スワードを入力して「ログイン」を押す。

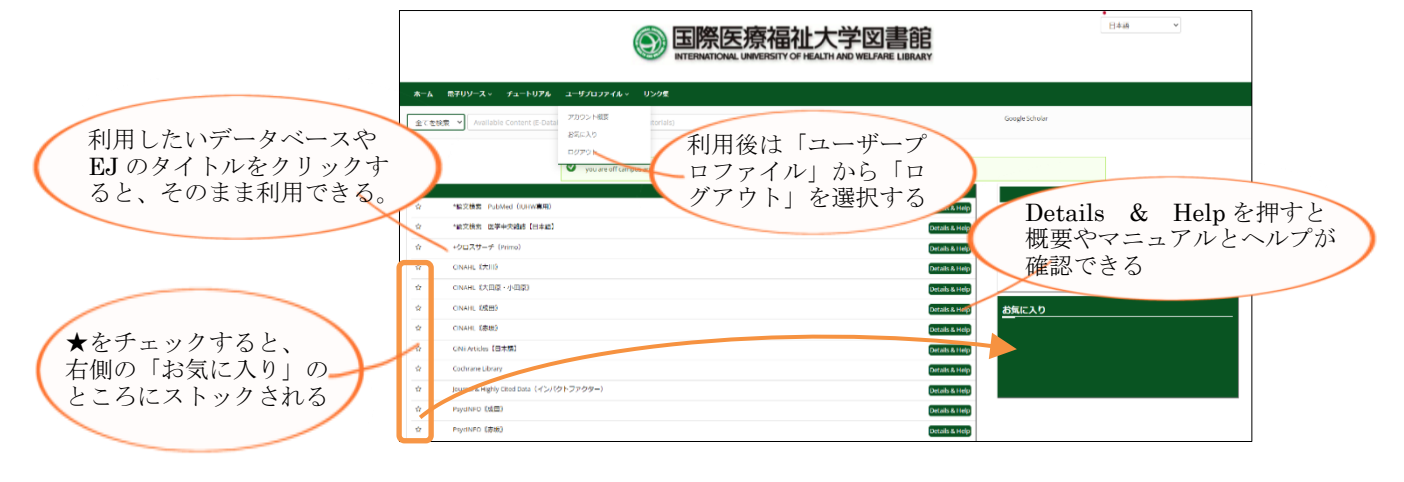

## 注意事項

- ・ID/パスワードは、厳正に管理すること。不正行為のあったアカウントは、利用停止になる。
- ・調査、研究等の学術以外の目的で利用しないこと。他者へ複製配布、送信しないこと。
- ・自動・手動を問わず、個人利用の範囲を超えた大量のデータを一括または連続してダウンロー ドしないこと。

契約違反があった場合、提供元から警告を受けるとともに、 全学の利用停止措置が課せられる。

実習中の強い味方になります。ルールを守って利用してください。質問などは図書館まで。